## Grade a Discussion

In the Discussions tool, you can review and evaluate discussion topics, assess individual participants, and submit bulk feedback seamlessly, ensuring consistency in grading and feedback distribution.

## Make a discussion topic gradable and link it to a grade item

When you add a discussion topic's score to a grade item in your grade book, your students' scores automatically transfer to the grade book. This enables you to factor the topic score into their final grades for the course.

## To make a discussion topic gradable and link it to a grade item

- 1. You can edit an existing topic or create a new discussion topic:
  - Navigate to **Discussions**. In the **Actions** menu for a discussion topic, click **Edit Topic**.

| Торіс                                                                            |                         |                   |
|----------------------------------------------------------------------------------|-------------------------|-------------------|
| Week 1 Discussion                                                                | ~                       |                   |
| Class Discussion abc                                                             | View Topic              | -                 |
| Write any questions or ob                                                        | View Topic in Grid View | ding              |
| Who is your favourit                                                             | Edit Topic              | rono              |
| one source that explains t                                                       | Hide from Users         |                   |
| Week 2 Discussion                                                                | View Topic Statistics   |                   |
| <ul> <li>Available on Mar 22, 202</li> <li>Available until Mar 29, 20</li> </ul> | Manage Exemptions       | labilit<br>labili |
| <ul> <li>Includes assessment.</li> <li>Respond with something (</li> </ul>       | Subscribe               | VOU               |
| lecture.                                                                         | Delete                  | ,                 |

Figure: Click **Edit Topic** in the context menu for an assignment.

2. On the topic creation or edit page, enter a numeric value in Grade Out Of.

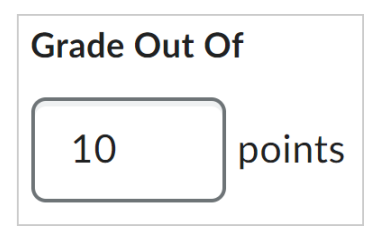

Figure: Enter a value in the **Grade Out Of** field.

3. In the **Grade Out Of** section, click the drop-down menu and click **Edit or Link to Existing**.

| 🕈 In Grade Book 🗸        |
|--------------------------|
| Edit or Link to Existing |
| Not in Grade Book        |
| Reset to Ungraded        |

Figure: Click the drop-down menu and then click Edit or Link to Existing.

- 4. In the Edit or Link to Existing dialog, select one of the following:
  - Select Create and link to a new grade item to create a new grade item associated with your discussion topic. Choose the Grade Scheme for your new grade item.
  - Select **Link to an existing grade item** to link your discussion topic to an existing grade item. Select the existing grade item from the drop-down list.
- 5. Click OK.

| Create and link to a new grade item |  |
|-------------------------------------|--|
| Link to an existing grade item      |  |
| In-Person Science Test ~            |  |
| Points: 10                          |  |
|                                     |  |
|                                     |  |
|                                     |  |
|                                     |  |
|                                     |  |
|                                     |  |
|                                     |  |
|                                     |  |
|                                     |  |
|                                     |  |
|                                     |  |
|                                     |  |
|                                     |  |
|                                     |  |

Figure: Create a new grade item link or link to an existing grade item.

- 6. Toggle the **Visibility** of your discussion topic to be **Visible** or **Hidden**.
- 7. Click Save and Close.

|                                                                                                    | And the Party of Concession                                                                                                    |    |
|----------------------------------------------------------------------------------------------------|----------------------------------------------------------------------------------------------------|----|
| should be a set of the set of the | MORPHY Dec 12-Ordenie                                                                                                    |    |
| Local Destroys America Ministry. Brown Reven                                                                                                    | North Politika                                                                                                    |    |
| Preprint Control of Control of Co | Post & Completion                                                                                                    | F. |
| Description                                                                                                    | No. of New York, New York, Ne |    |
|                                                                                                    | Endución & Pendhode                                                                                                    |    |
|                                                                                                    | No. 100 (2007)                                                                                                    |    |
|                                                                                                    |                                                                                                    |    |

Figure: Make your topic Visible or Hidden and then click Save and Close.

Your discussion topic is now linked to a grade item.

## To evaluate a topic and provide individual feedback

- 1. On your course homepage, navigate to Discussions.
- 2. On the **Discussions List** tab, click the drop-down menu next to a topic name and select **Assess Topic**.
- 3. A new page loads that lists students who have posted a thread to the chosen topic. Click **Topic Score** under a student's name.

| Assess Topi<br>and literatu     | c - Is the sol<br>re? | ar system ac   | curately          | represent         | ed in film    |
|---------------------------------|-----------------------|----------------|-------------------|-------------------|---------------|
| Publish All Feedback            | Retract All Feedback  | Manage Columns | Manage Exemptions |                   |               |
| Users Assessme                  | nts                   |                |                   |                   |               |
| View By: User ~                 | Apply                 |                |                   |                   |               |
| Wil Fischer                     | Show Search Optio     | ons            |                   |                   |               |
| 1 Search Result                 | Clear Search          |                |                   |                   |               |
| View Options Show Topic Score ~ |                       |                |                   |                   |               |
| ९₀ Publish ♀_ Retract           | Feedback              |                |                   |                   |               |
| Learner                         |                       | Score          |                   | S                 | tatus         |
| Wil Fischer                     |                       |                |                   |                   |               |
| Topic Score                     |                       | 0 / 10 (05     | 6)                | Not yet evaluated |               |
| Торіс                           | Score - Wil Fischer   |                |                   |                   | 20 per page 🗸 |

- 4. Once the thread has loaded in a new page, enter the following:
  - In the **Overall Grade** field, add the student's grade.
  - In the **Overall Feedback** field, add your comments or feedback.
  - Use the **Attachments** section to add text and audio-video files.

**Note:** Students can review feedback files in the discussion or in the Grades tool.

- 5. Do one of the following:
  - Click **Publish** for the student to be notified of their activity grade.
  - Click **Save as Draft** to publish the grade and feedback later.

**Note:** You cannot publish or save your draft if the **Overall Feedback** field exceeds 300,000 characters. If the **Overall Feedback** field exceeds the character limit or if the **Grade field** contains an invalid grade, a dialog pops up and the tooltip "There is one or more errors in the information entered appears" when you try to save or publish.

| K Back to Assess Topic                                 | Week 2: Marine Mammals<br>Classroom Discussions                                                                                                    |                                                |
|--------------------------------------------------------|----------------------------------------------------------------------------------------------------|------------------------------------------------|
| Learner Wang                                           |                                                                                                    |                                                |
|                                                        | Posts 🗸 Sort: Oldest First 🗸                                                                                                    |                                                |
| Post: 1 thread, 0 replies                              |                                                                                                    | Overall Grade                                  |
| Orca                                                   |                                                                                                    | 9 / 10 <b>9 .il</b>                            |
| /ar 13. 2024 11:17 AM<br>The orca, or killer whale, is | a toothed whale that is the largest member of the oceanic dolphin family. It is the only extant species in the genus Orcinus. Orcas are recognizable by their black-and-white patterned      | Overall Feedback                               |
| Orcas are apex predators v<br>and whales.              | with a diverse diet. Individual populations often specialize in particular types of prey. This includes a variety of fish, sharks, rays, and marine mammals such as seals and other dolphins | Fantastic work! To get a perfect score, includ |
|                                                        |                                                                                                    | habitat.                                       |
|                                                        |                                                                                                    |                                                |
|                                                        |                                                                                                    |                                                |
|                                                        |                                                                                                    |                                                |
|                                                        |                                                                                                    | Week 2 Marine Mammals Assessmen                |
|                                                        |                                                                                                    |                                                |
|                                                        |                                                                                                    | ආ 48 ♂ <b>Δ</b> ∞                              |
|                                                        |                                                                                                    |                                                |
|                                                        |                                                                                                    |                                                |
|                                                        |                                                                                                    |                                                |
|                                                        |                                                                                                    |                                                |
|                                                        |                                                                                                    |                                                |

**Note:** When evaluating Discussion from the **Evaluation** page, you can click and drag the boundary between the **Post** pane and the **Overall Feedback** pane to change the size of each. If you reduce the size of the **Overall Feedback** pane past a break point, the icons change in appearance. The **File Upload**, **Attach Link to Existing Activity**, **Attach Weblink**, **Attach from One Drive**, **Record Audio**, and **Record Video** icons change to only show **Attach**, **Record Audio**, and **Record Video** icons as part of the adaptive experience. You can click **Attach** in this case to access the same options.